## Navigation: Menu > Myself > Personal > Name, Address, and Telephone

- 1. From the Name, Address, and Telephone page, select Edit. The Change Name, Address, or Telephone page appears.
- 2. Enter an effective date. Changes can be future dated.
- 3. Enter your name, address, telephone, and email.
- 4. If the **Quick Address Search** box is visible, start to enter your address and select the desired address from the list
- 5. 5.In the address section, select the Finder icon next to the County field available for U.S. addresses to automatically update the field.
- 6. Select Save. The Name, Address, and Telephone page appears with the new information

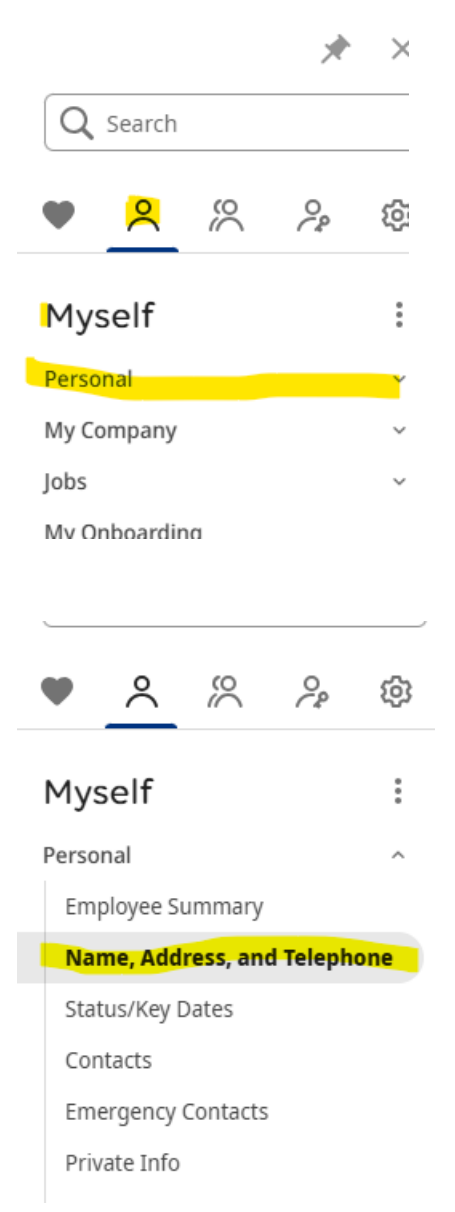

## ⑦ > Thing

Things I Can Do

For This Page

Change Name, Address, or Telephone

For This Tab Set <u>Add Contact</u> <u>Add Emergency Contact</u> <u>Change Private Information</u> <u>Voluntary Self-Identification of Disability</u>

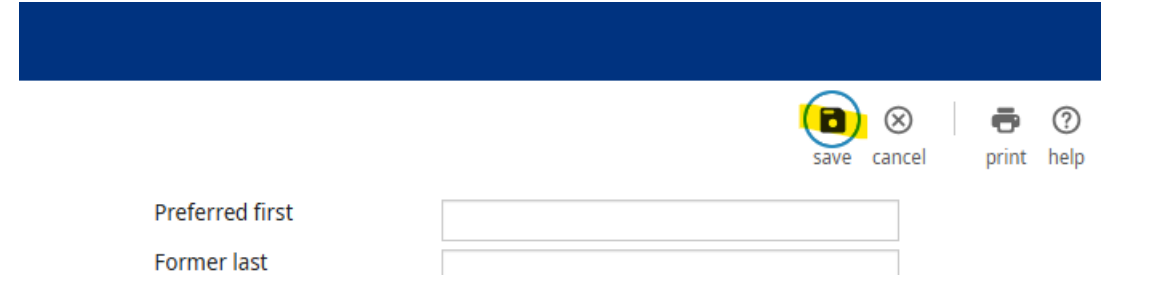